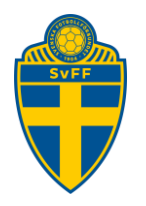

# **Digital domarersättning**

Förening Version 2.1

## Innehåll

| Digi | ital d | omarersättning1                 |
|------|--------|---------------------------------|
| 1.   | Inle   | dning och bakgrund2             |
| 2.   | Fogi   | is inloggning2                  |
| 3.   | Före   | ening startsida2                |
| 4.   | Inst   | ällningar3                      |
| 4    | .1.    | Hantera användare3              |
| 4    | .2.    | Hantera KI-lönefil4             |
| 4    | .3.    | Aviseringar5                    |
| 4    | .4.    | Ekonomiprogram6                 |
| 5.   | Atte   | estera och betala ersättningar8 |
| 5    | .1.    | Attestera uppdrag8              |
| 5    | .2.    | Betala uppdrag9                 |
| 5    | .3.    | Granska ersättningar16          |
| 6.   | Beta   | alningshistorik17               |
| 6    | .1.    | Sök historiska uppdrag18        |
| 7.   | Rap    | porter20                        |
| 7    | .1.    | Domaruppdrag20                  |
| 7    | .2.    | Domararvoden                    |
| 8.   | Prod   | cessbeskrivning21               |
| 9.   | Han    | tering av personuppgifter21     |
| 10.  | Hjäl   | p21                             |

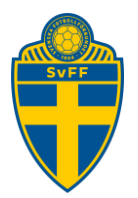

## 1. Inledning och bakgrund

Svenska Fotbollförbundet har utvecklat stöd i Fogis för att hantera utbetalning av domarersättningar digitalt.

Detta har varit ett starkt önskemål från alla distrikt.

Anledningarna för att övergå till en digital lösning är många tex slopad kontanthantering, domarna slipper skriva kvitton för hand, kvaliteten på domarrapporter och kvitton ökar, minskad risk för att ersättningar betalas ut felaktigt.

För att kunna ansöka om ersättning måste domarna ha inloggning till Fogis samt ett domarnummer.

Varje tävling måste vara konfigurerad med arvode, restidsersättning och reskostnadsersättning.

## 2. Fogis inloggning

Inloggning till Digitala Domarersättningar görs via fliken Förening -> Domarersättningar.

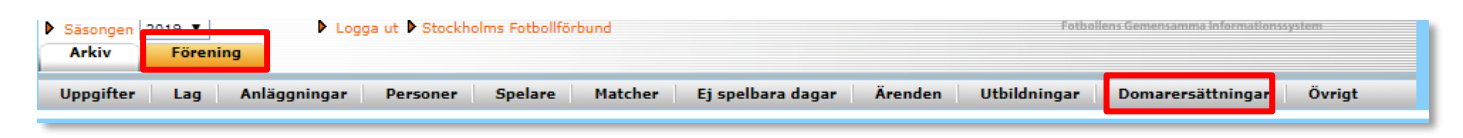

Alternativt via direktlänk https://arvoden.fogis.se/

## 3. Förening startsida

Från startsidan når man de olika delarna som man som förening kan använda.

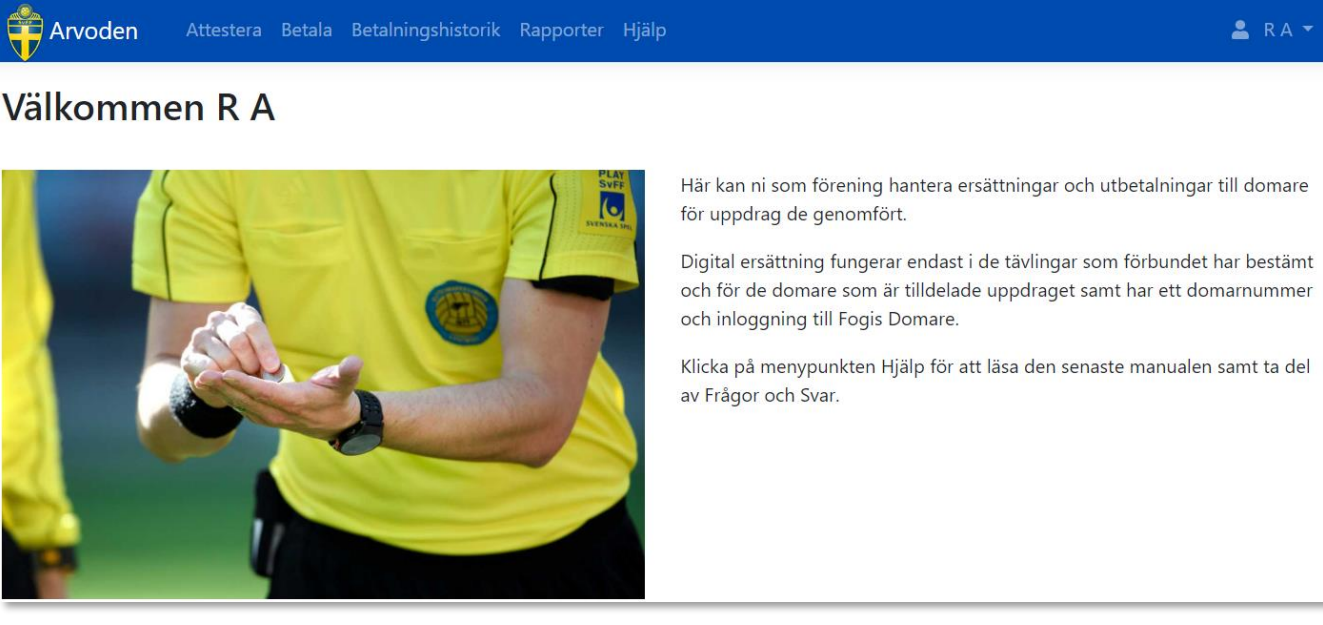

#### Svenska Fotbollförbundet

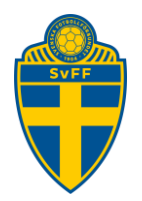

## 4. Inställningar

#### 4.1. Hantera användare

Uppe i höger hörn finns en meny med menyvalet "Hantera användare".

Föreningadministratörer har full behörighet att konfigurera allt kring Digital Domarersättning. En Föreningadministratörer kan ge rättigheter till en eller flera Föreningsanvändare.

Notera: En Föreningsanvändare kan inte lägga till/ta bort användare även om man fått behörighet.

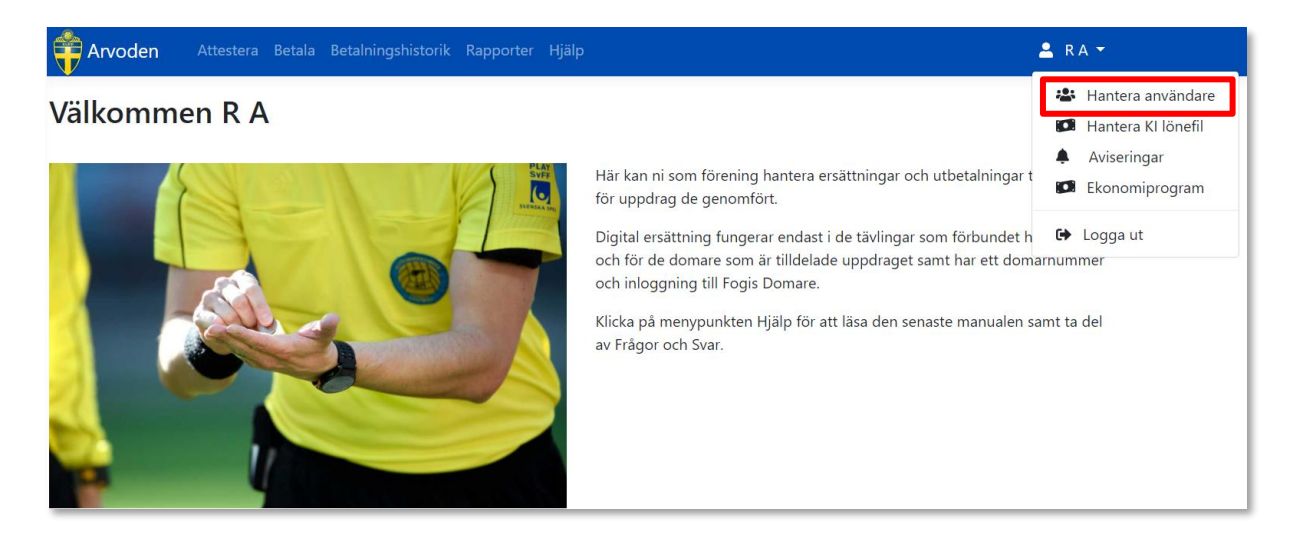

Klicka på "Lägg till" eller "Ta bort" på de personer du vill hantera.

#### Hantera användare

| är kan du bjuda in föreningsanvänd | dare som ska ha behörighet att administrera arvoden. |    | Sök:        |
|------------------------------------|------------------------------------------------------|----|-------------|
| Namn                               | 1↓ Roll                                              | ţţ | ţţ          |
| A                                  | Föreningsanvändare                                   |    | + Lägg till |
| Ar .                               | Föreningsadministratör                               |    |             |
| B,                                 | Föreningsanvändare                                   |    | + Lägg till |
| B                                  | Föreningsanvändare                                   |    | + Lägg till |
| C.                                 | Föreningsanvändare                                   |    | + Lägg till |
| CI                                 | Föreningsanvändare                                   |    | + Lägg till |
| C                                  | Föreningsanvändare                                   |    | + Lägg till |
| D.                                 | Föreningsanvändare                                   |    | Ta bort     |

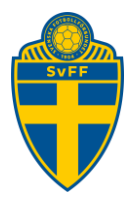

#### 4.2. Hantera KI-lönefil

Det finns möjlighet att göra utbetalningar via KI-lönefil via sin internetbank.

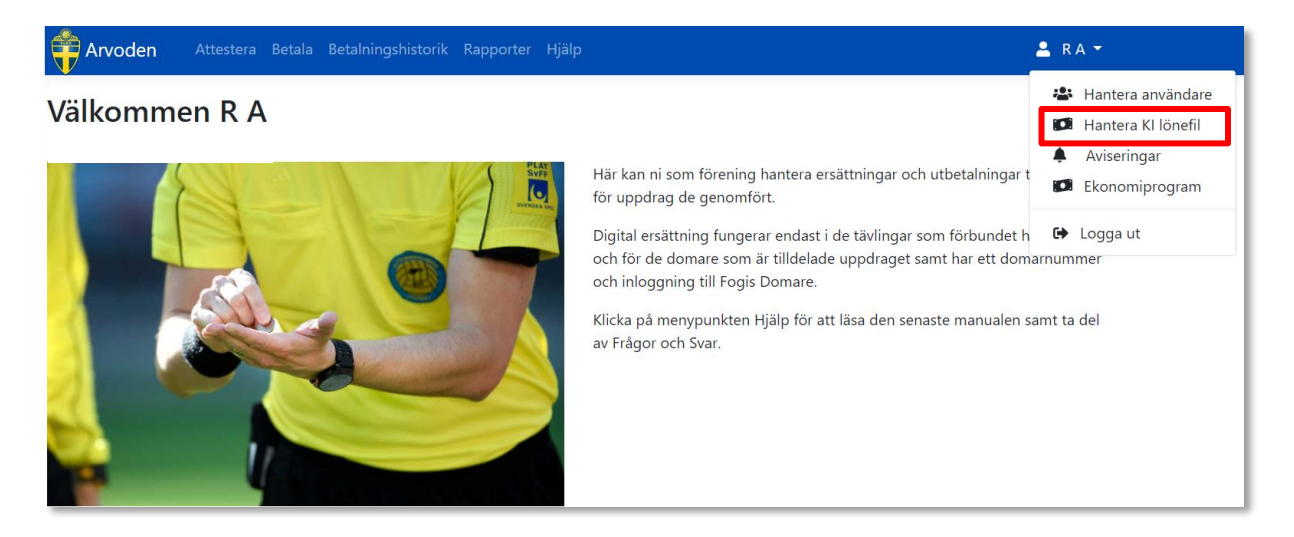

För att kunna göra utbetalningar med KI lönefil behöver man avtala detta med sin bank om tjänsten som kopplas till ert bankgironummer. Registrera det kundnummer ni får hos Bankgirot i arvodessystemet. Filen som skapas läses in i er internetbank som en KI-lönefil.

| Redigera föreningens uppgifter för utl | petalningar via Bankgiro |
|----------------------------------------|--------------------------|
| Namn<br>Organisationsnummer            |                          |
| Kundnummer hos<br>BGC                  |                          |
| Bankgironummer Uppdatera               |                          |
| Tillbaka                               |                          |

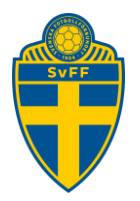

#### 4.3. Aviseringar

Ange en eller flera mailadresser som får mail när det finns uppdrag att hantera. Om flera mailadresses anges ska man ange ett kommatecken mellan mailadresserna för att separera dem.

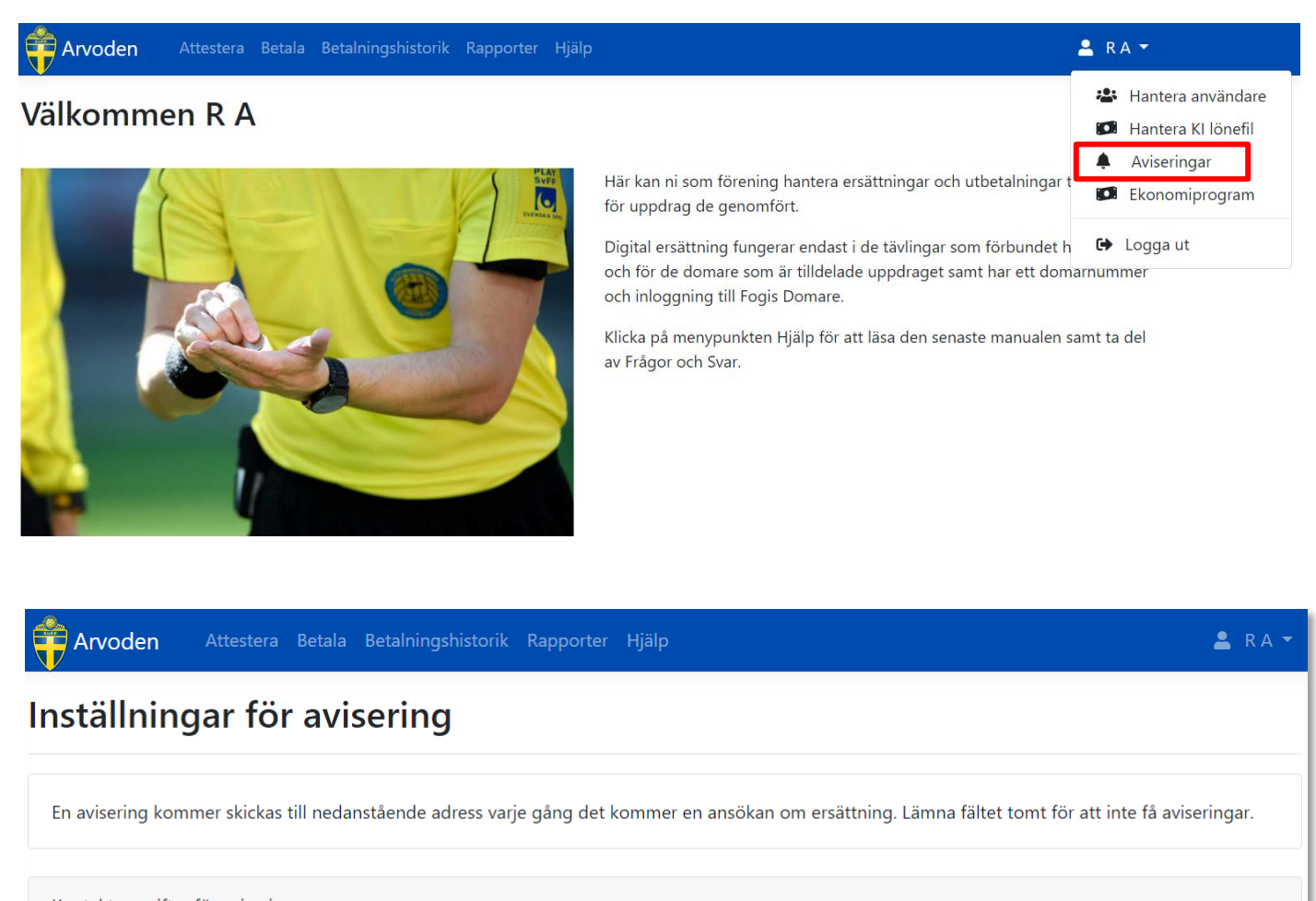

| Kon             | taktuppgifter för avi | sering |  |  |
|-----------------|-----------------------|--------|--|--|
| E-p             | ost                   |        |  |  |
|                 |                       |        |  |  |
| Uppo<br>Tillbak | a                     |        |  |  |
|                 |                       |        |  |  |

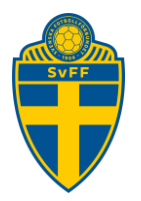

#### 4.4. Ekonomiprogram

Det finns möjlighet att expotrera lönefiler till externa löneprogram. De format som stöds är Hogia Lön, Visma och PaXml.

PaXml är ett filformat som stöds av bla Fortknox.

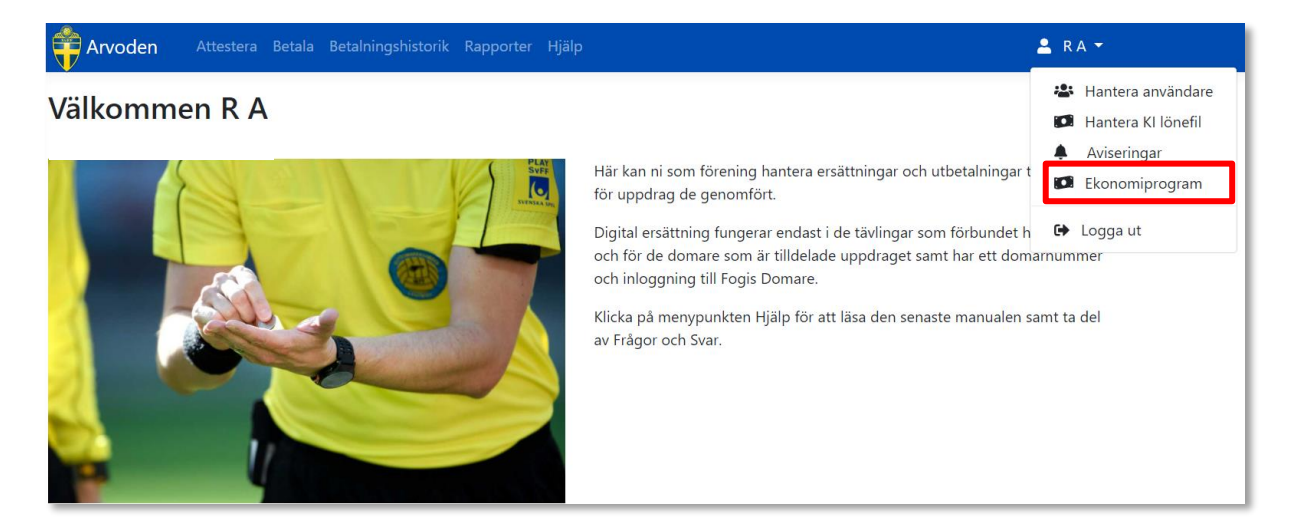

Välj det löneprogram ni använder. Lönefiler kommer skapas för det löneprogram som valts.

Vill man inte använda sig av ett löneprogram välj Inget. Då får man betala ut via de andra alternativen som beskrivs i detta dokument.

| orvoden            | Attestera  | Betala | Betalningshistorik                                                 | Rapporter     | Hjälp |   |  |  | 💄 RA 🔻 |
|--------------------|------------|--------|--------------------------------------------------------------------|---------------|-------|---|--|--|--------|
| Konfigurer         | ra eko     | non    | niprogram                                                          | ì             |       |   |  |  |        |
| Välj ekonomiprogr  | am         |        |                                                                    |               |       |   |  |  |        |
| Ekonomiprogram     |            |        | Inget<br>Inget                                                     |               | ×     | 7 |  |  |        |
| Konfigurera lönear | ter (numme | r)     | Hogia Lön<br>Hogia Lön Plus<br>PaXml (Fortnox n<br>Visma Lön 300/6 | n.fl.)<br>600 |       |   |  |  |        |

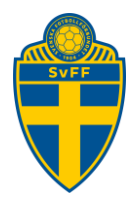

Konfigurera alla lönearter så det speglar den kontoplan ni använder.

Notera: Arvodessystemet skapar ett löneunderlag enligt givna tekniska specifikationer hos respektive lönesystem. Det är den enskilda utbetalaren som ansvarar för att utbetalningar och bokföring sker korrekt.

Ev kostnader och andra överenskommelser med någon part som uppstår i samband med användandet av lönefiler är Svenska Fotbollförbundet inte ansvariga för.

| Arvoden Attestera Betala              | Betalningshistorik Rapporter Hjälp | 🚢 R A 🔻 |  |  |  |  |  |  |
|---------------------------------------|------------------------------------|---------|--|--|--|--|--|--|
| Konfigurera ekonomiprogram            |                                    |         |  |  |  |  |  |  |
| Välj ekonomiprogram                   |                                    |         |  |  |  |  |  |  |
| Ekonomiprogram                        | Inget <b>v</b>                     |         |  |  |  |  |  |  |
| Konfigurera lönearter (nummer)        |                                    |         |  |  |  |  |  |  |
| Arvode                                |                                    |         |  |  |  |  |  |  |
| All milersättning ska vara skatteplik | ktig                               |         |  |  |  |  |  |  |
| Milersättning skattefri               |                                    |         |  |  |  |  |  |  |
| Milersättning skattepliktig           |                                    |         |  |  |  |  |  |  |
| Restidsersättning vardag              |                                    |         |  |  |  |  |  |  |
| Restidsersättning helg                |                                    |         |  |  |  |  |  |  |
| Förlorad arbetsförtjänst              |                                    |         |  |  |  |  |  |  |
| Traktamente                           |                                    |         |  |  |  |  |  |  |
| Måltidsavdrag frukost                 |                                    |         |  |  |  |  |  |  |
| Måltidsavdrag lunch                   |                                    |         |  |  |  |  |  |  |
| Måltidsavdrag middag                  |                                    |         |  |  |  |  |  |  |
| Övrigt/Utlägg                         |                                    |         |  |  |  |  |  |  |
|                                       |                                    |         |  |  |  |  |  |  |
| Spara konfiguration                   |                                    |         |  |  |  |  |  |  |

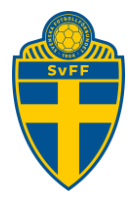

## 5. Attestera och betala ersättningar

För att attestera ersättningar klicka man antingen på "Attestera" eller "Betala" i övre menyn eller på "Klicka här" i den gråa rutan.

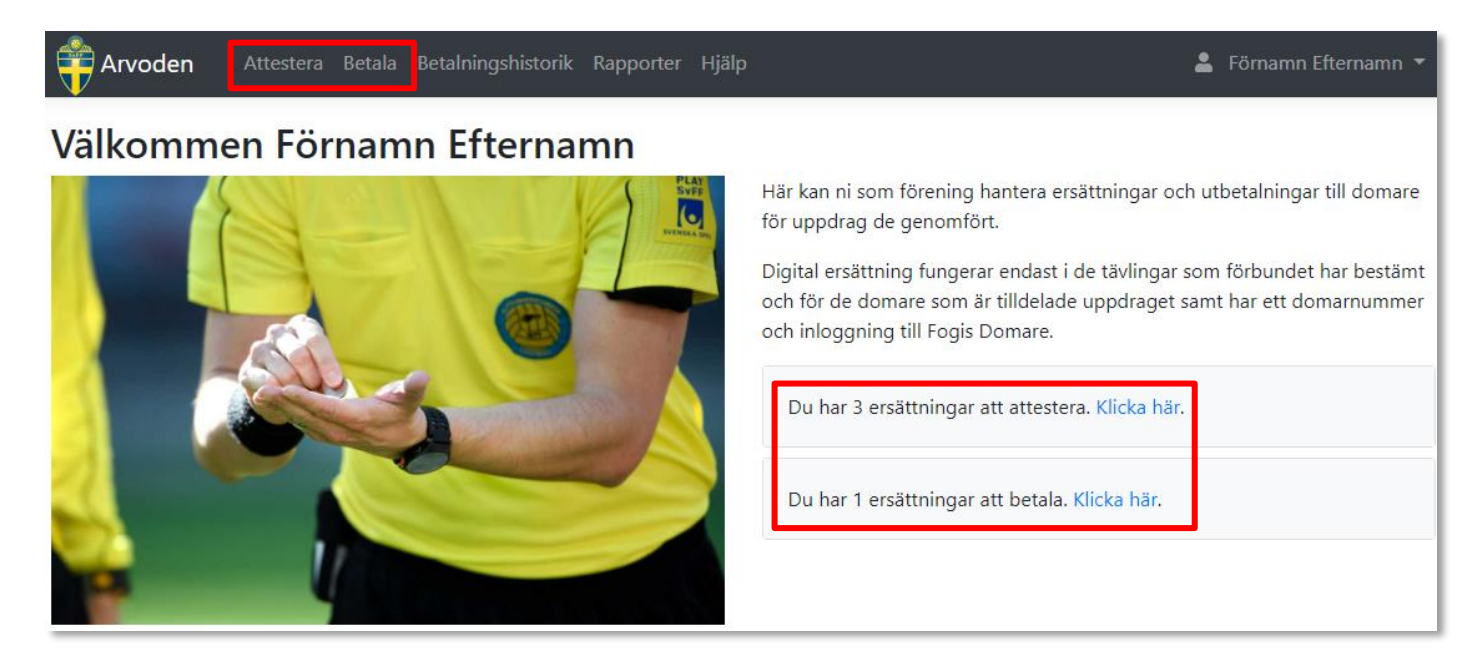

#### 5.1. Attestera uppdrag

Kryssa i en, flera eller alla uppdrag och Klicka på "Attestera". Vill man granska ett uppdrag klickar man på lagens namn i kolumnen Uppdrag. Beskrivning för att granska uppdrag finns i separat kapitel.

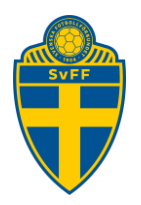

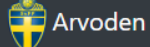

ttestera Betala Betalningshistorik

## Sökta ersättningar att attestera

|              |                                               |                      |                |                                         |                                                                                                  | Sök:       |                                 |  |  |
|--------------|-----------------------------------------------|----------------------|----------------|-----------------------------------------|--------------------------------------------------------------------------------------------------|------------|---------------------------------|--|--|
|              | Begärd 1↓                                     | Namn 斗               | Belopp ᡝ       | Uppdrag î↓                              | <b>Beskrivning</b> ↑↓                                                                            | Tid î↓     | Meddelande $\uparrow\downarrow$ |  |  |
|              | 2020-02-18                                    | Förnamn<br>Efternamn | ▲<br>889,00 kr | Bele Barkarby FF 1<br>- IFK Stocksund 1 | Huvuddomare Fotboll F16/19- 1A,<br>Bolindervallen 1, JÄRFÄLLA, MatchNr:<br>151585026             | 2019-05-25 |                                 |  |  |
|              | 2020-03-03                                    | Emma<br>Wesselgård   | 625,00 kr      | Bele Barkarby FF -<br>Viggbyholms IK FF | Assisterande domare Fotboll Herrar 4 Norra,<br>Veddestavallen 1, JÄRFÄLLA, MatchNr:<br>150001047 | 2019-05-29 |                                 |  |  |
| Visar<br>Att | Visar 1 till 2 av totalt 2 rader<br>Attestera |                      |                |                                         |                                                                                                  |            |                                 |  |  |

En sammanställning visas på ALLA uppdrag som kan attesteras. Klicka på "Godkänn för utbetalning" för att godkänna. Uppdragen flyttas över och hamnar i "Betala".

| Arvoden /                      | Attestera Bet | ala Betalningshistorik             | Rapporter   |            |  | 2 | Förnamn Efternamn 🔻 |  |  |
|--------------------------------|---------------|------------------------------------|-------------|------------|--|---|---------------------|--|--|
| Bekräfta                       |               |                                    |             |            |  |   |                     |  |  |
| Namn                           | Belopp        | Uppdrag                            | Uppdragstyp | Tid        |  |   |                     |  |  |
| Förnamn Efternamn              | 475,00 kr     | Bele Barkarby FF - Bollstanäs SK 1 | Huvuddomare | 2019-08-25 |  |   |                     |  |  |
| Godkänn för utbetalning Avbryt |               |                                    |             |            |  |   |                     |  |  |

#### 5.2. Betala uppdrag

Det finns olika sätt att göra en utbetalning på. Antingen det som beskrivs som manuell utbetalning eller KIlönefil i internetbank eller lönefil i externt program. Det är upp till respektive förening att välja det alternativ som är mest lämpligt.

Kryssa i en, flera eller alla uppdrag och Klicka på "Fortsätt". Vill man granska ett uppdrag klickar man på lagens namn i kolumnen Uppdrag. Beskrivning för att granska uppdrag finns i kapitel 6.3.

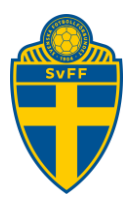

🚔 Arvoden

testera <mark>Betala</mark> Betalningshistori

Rapporte

## Attesterade ersättningar att betala

| Begärd 1↓  | Namn îl              | Belopp 斗        | Uppdrag 11                            | Beskrivning                                                                 | Tid î↓     |
|------------|----------------------|-----------------|---------------------------------------|-----------------------------------------------------------------------------|------------|
| 2020-02-14 | Förnamn<br>Efternamn | ▲<br>1195,00 kr | Bele Barkarby FF - AIK<br>FF 1        | Huvuddomare Fotboll P16- 1A, Strömvallen 1, JÄRFÄLLA,<br>MatchNr: 151125008 | 2020-02-12 |
| 2020-02-18 | Förnamn<br>Efternamn | 475,00 kr       | Bele Barkarby FF -<br>Bollstanäs SK 1 | Huvuddomare Fotboll P16- 1A, Strömvallen 1, JÄRFÄLLA,<br>MatchNr: 151125054 | 2019-08-25 |

Visar 1 till 2 av totalt 2 rader

Fortsätt

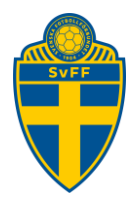

En sammanställning visas på ALLA uppdrag som ska betalas. Betalningsdatum är alltid två dagar framåt men går att ändra. Klicka på "Bekräfta utbetalning" för att godkänna.

| 🛉 Arvoden 🛛 🗚        | ttestera Bet | ala Betalningshistorik             | Rapporter   |            | 💄 Förnamn Efternamn 🔻 |  |  |  |  |  |
|----------------------|--------------|------------------------------------|-------------|------------|-----------------------|--|--|--|--|--|
| Bekräfta             |              |                                    |             |            |                       |  |  |  |  |  |
| Namn                 | Belopp       | Uppdrag                            | Uppdragstyp | Tid        |                       |  |  |  |  |  |
| Förnamn Efternamn    | 475,00 kr    | Bele Barkarby FF - Bollstanäs SK 1 | Huvuddomare | 2019-08-25 |                       |  |  |  |  |  |
| Betalningsdatum      |              |                                    |             |            |                       |  |  |  |  |  |
| 2020-02-20           |              |                                    |             |            |                       |  |  |  |  |  |
| Bekräfta utbetalning |              |                                    |             |            |                       |  |  |  |  |  |

En summering på domarnivå samt en total summa för hela utbetalningen visas. Välj utbetalningssätt.

| Arvoden Attestera Betala Betalningshistorik Rapporter Hj | älp                 | 💄 R A 🔻   |
|----------------------------------------------------------|---------------------|-----------|
| Utbetalning                                              |                     |           |
| Ladda ner KI lönefil för betalning av nedanstående       |                     |           |
| Manuell utbetalning av nedanstående                      |                     |           |
| 🗴 Underlag                                               |                     |           |
| 😫 Exportera till ekonomiprogram                          |                     |           |
| Summering                                                |                     |           |
| Totalt belopp: 475,00 kr                                 |                     |           |
| Förnamn Efternamn                                        |                     |           |
| Belopp: <b>475,00 kr</b>                                 |                     |           |
| Utbetalas den: 2020-02-20                                |                     |           |
| Utbetalningstatus: Exporterad för betalning              |                     |           |
| Bele Barkarby FF - Bollstanäs SK 1                       | Huvuddomare         | 475,00 kr |
|                                                          | Summa, bruttobelopp | 475,00 kr |

En excelfil med underlag för utbetalningen finns att ladda ner.

| Domaruppdrag                                                                                        |         |              |             |      |
|----------------------------------------------------------------------------------------------------|---------|--------------|-------------|------|
| Avser ersättningar för utbetalning 3824b86e-d0fa-4e3d-0359-08d7b07da7d3 skapad 2/14/2020 9:00:34 AM |         |              |             |      |
| Domare                                                                                              | DomarNr | Personnummer | Clearing Nr | Bank |

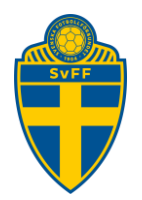

#### 5.2.1. Manuell utbetalning

Vill man betala ut genom sin egen internetbank så får man lägga in domarens kontouppgifter och belopp manuellt. Ange den text som står i "Meddelande" som meddelande i transaktionen till domaren. Klicka "Jag har betalat ut detta manuellt" för att klarmarkera utbetalningen. Status ändras till "Betald".

Upprepa utbetalningarna för alla domare i sammanställningen.

### Manuell utbetalning

| Namn                 | Bank                    | Clearingnummer | Bankkontonummer | Meddelande      | Belopp        | Status                            |
|----------------------|-------------------------|----------------|-----------------|-----------------|---------------|-----------------------------------|
| Förnamn<br>Efternamn | Nordea -<br>personkonto | 3300           | 144107067       | UTB<br>1ZjyV3lO | 1188.20<br>kr | Jag har betalat ut detta manuellt |
| Tillbaka             |                         |                |                 |                 |               |                                   |

### Manuell utbetalning

| Namn              | Bank                 | Clearingnummer | Bankkontonummer | Meddelande   | Belopp     | Status |
|-------------------|----------------------|----------------|-----------------|--------------|------------|--------|
| Förnamn Efternamn | Nordea - personkonto | 3300           | 144107067       | UTB 1ZjyV3lO | 1188.20 kr | Betald |
| Tillbaka          |                      |                |                 |              |            |        |

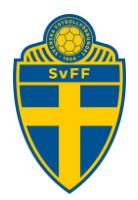

#### 5.2.2. KI lönefil

OBS! Kräver ett kundnummer hos Bankgirot. Man behöver avtala med sin bank om tjänsten som kopplas till ert bankgironummer.

När du klickar på "Ladda ner KI lönefil" laddas en textfil ner till din dator.

Exempel på filnamn BGC-28623287-0688-4fcd-251b-08d74bbd685c.txt laddas sedan upp i föreningens internetbank enligt deras rutiner och processer.

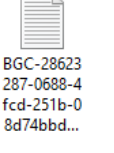

Filen

För att klarmarkera utbetalning och meddela domaren att utbetalning gjorts, klicka på "Betalningshistorik och sedan "Ladda upp lönefil".

| Arvoden           | Attestera Betala Betalningshistorik Rapporter Hjälp | 💄 R A 🔻                |
|-------------------|-----------------------------------------------------|------------------------|
| Betalning         | shistorik                                           |                        |
| Ladda upp lönefil |                                                     | Sök historiska uppdrag |

Ladda upp samma textfil som du skickade till Bankgirot. OBS! Ändra inte filnamnet.

| La  | adda upp lönefil                            |                                    |                                         |
|-----|---------------------------------------------|------------------------------------|-----------------------------------------|
| Lad | lda upp en lönefil som du tidigare laddat r | ner och skickat till banken för af | tt markera berörda uppdrag som betalda. |
|     | Ladda upp lönefil när den är betald         |                                    |                                         |
|     | Väli fil                                    | Browse                             |                                         |
|     |                                             |                                    |                                         |
|     |                                             |                                    |                                         |

Uppdragen markeras som Betald för domaren.

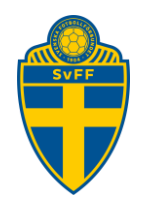

| Summering                                     |             |            |
|-----------------------------------------------|-------------|------------|
| Totalt belopp: 1018.04 kr                     |             |            |
| R                                             |             |            |
| Belopp: <b>1018.04 kr</b>                     |             |            |
| Identifikation på kontoutdraget: UTB ZzA9Zb1L |             |            |
| Utbetalas den: 2019-10-10                     |             |            |
| Otbetainingstatus: Betaid                     |             |            |
| Bele Barkarby FF 2 - IFK Österåker FK 1       | Huvuddomare | 475.00 kr  |
| Bele Barkarby FF 2 - IF Brommapojkarna 6      | Huvuddomare | 543.04 kr  |
|                                               | Summa       | 1018.04 kr |

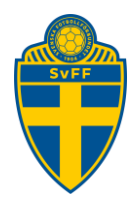

#### 5.2.3. Ekonomiprogram

Lönefilen skapas baserat på den inställning som gjorts.

Arvodessystemet skapar ett löneunderlag enligt givna tekniska specifikationer hos respektive lönesystem. Det är den enskilda utbetalaren som ansvarar för att utbetalningar och bokföring sker korrekt. Support och användarfrågor för respektive lönesystem hänvisas till respektive leverantör.

#### 5.2.3.1. PaXml

Detta är ett filformat som används av tex Fortknox.

Ladda ner filen lokalt till din dator.

## Ladda ner lönefil

## Instruktion

- Ladda ner filen Ladda ner PaXml
- Gå till Anställda och importera filen
- Gå till Lön, välj Importera Löneunderlag och importera samma fil

#### 5.2.3.2. Visma

Ladda ner filen lokalt till din dator.

## Ladda ner lönefil

#### Instruktion

- Ladda ner listan på berörda domare Ladda ner Anställda
- Mata in alla domare som anställda i Visma Lön, med alla uppgifter enligt listan
- Ladda ner löneunderlag Ladda ner Löneunderlag
- Använd filen när du skapar löneberedning

#### 5.2.3.3. Hogia Lön

Ladda ner filen lokalt till din dator.

# Ladda ner lönefil

## Instruktion

- Ladda ner listan på berörda domare Ladda ner Anställda
- Importera listan av Anställda i HogiaLön (Arkiv->Importera Anställda)
- Ladda ner löneunderlag Ladda ner Löneunderlag
- Importera Lönderunderlag i HogiaLön (Arbeta med->Import Löneberedning)

#### Svenska Fotbollförbundet

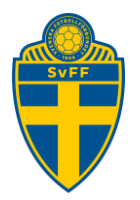

#### 5.3. Granska ersättningar

Klicka på en enstaka match för att granska uppgifterna i detalj (kan göras både från Attetera och Betala). En gul triangel indikerar att domaren ändrat något belopp från föreslaget/fördefinierat till något annat. I detta exempel är det avståndet i kilometer från det föreslagna till något annat.

| <b>†</b>      | Arvoden                                       | Attestera Betal      | a Betalnings   | historik                               | Rap | porter 🛓                                                                          | Förnam | n Efternai | mn 🔻 |
|---------------|-----------------------------------------------|----------------------|----------------|----------------------------------------|-----|-----------------------------------------------------------------------------------|--------|------------|------|
| Sö            | Sökta ersättningar att attestera              |                      |                |                                        |     |                                                                                   |        |            |      |
|               |                                               |                      |                |                                        |     | Sök:                                                                              |        |            |      |
|               | Begärd 1↓                                     | Namn ît              | Belopp 🔱       | Uppdrag                                | î↓  | Beskrivning                                                                       | ţ↑     | Tid        | ţ↑   |
|               | 2020-02-18                                    | Förnamn<br>Efternamn | ▲<br>889,00 kr | Bele Barkarby FF 1 - IF<br>Stocksund 1 | K   | Huvuddomare Fotboll F16/19- 1A, Bolindervallen 1,<br>JÄRFÄLLA, MatchNr: 151585026 |        | 2019-0     | 5-25 |
| Visar<br>Atte | /isar 1 till 1 av totalt 1 rader<br>Attestera |                      |                |                                        |     |                                                                                   |        |            |      |

Alla detaljer kring uppdraget visas. Resvägen är automatiskt uträknad från/till domarens folkbokföringsadress eller en alternativ adress (om sådan finns) och anläggningen. Antal kilometer för föreslagen respektive begärd visas i sammanställningen.

Klicka på "Tillbaka till listan" för att gå tillbaka till översikten. Om något inte stämmer eller om domaren behöver komplettera med något, skriv en kommentar till domaren och klicka på "Begär komplettering". Begäran om ersättning skickas tillbaka till domaren och uppdraget försvinner från översikten. Man kan även skriva en egen kommentar på matchen. Denna kommentar följer med till "Betala".

#### Bele Barkarby FF 1 - Hammarby IF FF 1

Tid: 2019-12-08 17:00

Huvuddomare Futsal Futsal Flickor 16-2 (födda 03), Kallhälls Sporthall , Järfälla, MatchNr: 150171010

| Hämtade upp Domare 2<br>Förnamn Efternamn: 2020-03-03 07:59 |                            |
|-------------------------------------------------------------|----------------------------|
| Arvode för uppdrag                                          | 475,00 kr                  |
| Resa                                                        | 20.20                      |
| Foreslagen resvag                                           | 30,20 km                   |
| Erån: Siäkvarnsbackon 10, 121,71 Nacka                      | 01,20 KIII                 |
| Till: Källtornsvägen 10, 176 70 lärfälla                    |                            |
| Ersättning Personbil (Föreslaget)                           | 181.20 kr                  |
| Ersättning Personbil (Begärt)                               | 367.20 kr                  |
| Total ersättning                                            | 842,20 kr                  |
| Meddelande                                                  | Kommentar till huvuddomare |
| UK IIIbaka till listan                                      | Begar komplettering        |

#### Svenska Fotbollförbundet

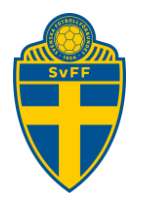

## 6. Betalningshistorik

Klicka på ett datum för att se detaljerna på en utbetalning. En ny utbetalning kan göras om man önskar.

|                   | Attestera Betala <mark>Betalningshistorik</mark> Rapp | orter Hjälp 🙎 R A 🔻      |
|-------------------|-------------------------------------------------------|--------------------------|
| Betalning         | Jshistorik                                            |                          |
| Ladda upp lönefil |                                                       | Sök historiska uppdrag   |
| Skapad            | Initierad av                                          | Totalsumma, bruttobelopp |
| 2020-05-18        | RA                                                    | <u>▲</u> 1341,20 kr      |
| 2020-05-18        | RA                                                    | 998,00 kr                |
| 2020-05-18        | RA                                                    | 998,00 kr                |
| 2020-05-13        | RA                                                    | ▲ 625,00 kr              |

• En gul varningstriangel indikerar att betalning inte gjorts.

A En röd varningstriangel indikerar att betalning inte gjorts och betalningsdatum har passerat.

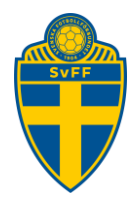

### 6.1. Sök historiska uppdrag

Klicka på "Sök historiska upprag" för att söka upp ett enskilt uppdrag.

|                   | Attestera Betala Betalningshistorik R | apporter Hjälp 🙎 R A 🔻   |
|-------------------|---------------------------------------|--------------------------|
| Betalning         | gshistorik                            |                          |
| Ladda upp lönefil |                                       | Sök historiska uppdrag   |
| Skapad            | Initierad av                          | Totalsumma, bruttobelopp |
| 2020-05-18        | RA                                    | ▲ 1341,20 kr             |
| 2020-05-18        | RA                                    | 998,00 kr                |
| 2020-05-18        | RA                                    | 998,00 kr                |
| 2020-05-13        | R A                                   | ▲ 625,00 kr              |

#### Ange de sökord du vill använda och klicka på "Sök".

| Arvoden Attester | ra Betala Betalningshistorik Rappor | ter Hjälp  | 🚨 RA <del>-</del> |
|------------------|-------------------------------------|------------|-------------------|
| Sök historiska   | uppdrag                             |            |                   |
| Personnummer     | Domarnummer                         | Startdatum | Slutdatum         |
| ÅÅÅÅMMDDXXXX     |                                     | 2020-02-18 |                   |
|                  |                                     |            | Sök               |

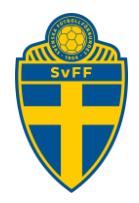

#### En lista på träffar visas. Klicka på "Visa" för att se detaljerna.

| Namn 11                                  | Belopp îl | Uppdrag 11                          | <b>Uppdragstyp</b> î↓ | <b>Tid</b> î | L     | î↓ |
|------------------------------------------|-----------|-------------------------------------|-----------------------|--------------|-------|----|
| Förnamn Efternamn                        | 855,00    | Bele Barkarby FF - Hallonbergens IF | Huvuddomare           | 2019-04-22   | Vi    | sa |
| /isar 1 till 1 av totalt 1 rader 1 Nästa |           |                                     |                       |              | Nästa |    |

#### All information om uppdraget visas. Finns bifogade filer med i ansökan visas de också.

| + Arvoden                    | Attestera Betala Betalningshistorik                                                                                                    | Rapporter                                                                                                    | 💄 Förnamn Efternamn 👻 |
|------------------------------|----------------------------------------------------------------------------------------------------|----------------------------------------------------------------------------------------------------|-----------------------|
| Uppdrag<br>Förnamn Efternamn |                                                                                                    |                                                                                                    |                       |
|                              | Bele Barkarby FF - Sol<br>Tid: 2020-02-01 17:00<br>Huvuddomare Fotboll P16- 1A, Strömv                                                                                                    | allen 1, JÄRFÄLLA, MatchNr: 151125079                                                                                                |                       |
|                              | Arvode för uppdrag<br>Resa<br>Föreslagen resväg<br>Begärd resväg<br>Från: Bergsundsgatan 11, 1005, 117<br>Till: Stjärnvägen 5A, 175 67 Järfälla<br>Traktamente<br>Resa från 2020-02-01 17:00 till 2020<br>Brutto 240,00 kr<br>Avdrag frukost 1,00 st (-48,00 kr)<br>Traktamente netto<br>Ersättning Personbil (Föreslaget)<br>Ersättning Personbil (Föreslaget)<br>Ersättning @<br>Båtersättning<br>Total ersättning<br>Total ersättning | 475,00 kr<br>19,50 km<br>37 Stockholm<br>0-02-02 17:00<br>192,00 kr<br>117,00 kr<br>537,00 kr<br>30,00 kr<br>110,00 kr<br>1194,00 kr |                       |
|                              | Statusändringar<br>2020-02-13 13:21 Kvitterat                                                                                                    |                                                                                                    |                       |
|                              | 2020-02-13 13:20 Betald                                                                                                    | aing                                                                                                    |                       |
|                              | 2020-02-13 13:20 Exporterad for betain                                                                                                    | ing                                                                                                    |                       |
|                              | 2020-02-13 13:20 Allesterad                                                                                                    |                                                                                                    |                       |
|                              | ZUZUFUZF15-15.ZU SUKL                                                                                                    |                                                                                                    |                       |
|                              |                                                                                                    |                                                                                                    |                       |

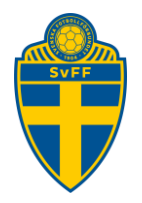

## 7. Rapporter

Det finns två typer av rapporter. Domaruppdrag betalda samt domaruppdrag totalt.

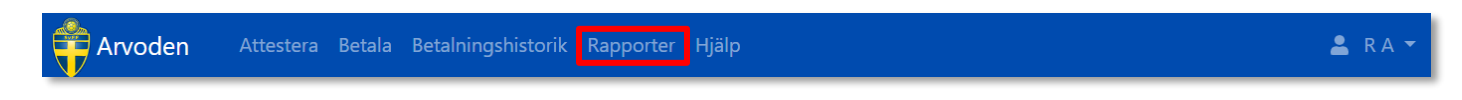

#### 7.1. Domaruppdrag

Fyll i en datumperiod och klicka på "Hämta"

#### Domaruppdrag, utbetalda

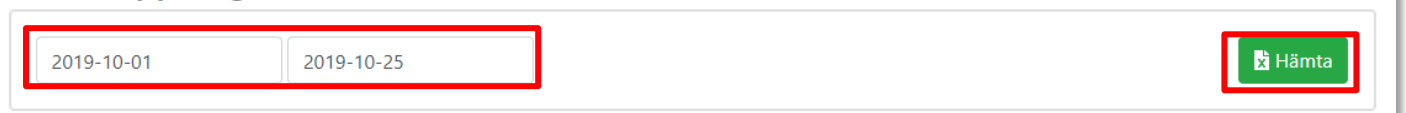

En excelfil skapas innehållande all utbetalda domaruppdrag inom valt datumintervall.

| Domarup              | pdra         | g           |           |        |               |               |               |                   |        |        |                  |              |        |                   |         |                  |           |                  |                  |               |          |
|----------------------|--------------|-------------|-----------|--------|---------------|---------------|---------------|-------------------|--------|--------|------------------|--------------|--------|-------------------|---------|------------------|-----------|------------------|------------------|---------------|----------|
| Uthetalda            |              |             |           |        |               |               |               |                   |        |        |                  |              |        |                   |         |                  |           |                  |                  |               |          |
| Avser ersättningar u | itbetalda 20 | 019-10-012  | 019-10-25 |        |               |               |               |                   |        |        |                  |              |        |                   |         |                  |           |                  |                  |               |          |
|                      |              |             |           |        |               | Milersättning | Milersättning |                   |        |        |                  |              |        |                   |         |                  |           |                  |                  |               |          |
| Domare               | DomarNr      | Clearing Nr | Bankkonto | Arvode | Milersättning | Skattefri     | Skattepliktig | Restidsersättning | Övrigt | Summa  | Utbetalare       | Betaining Id | Status | Utbetalningsdatum | Tävling |                  | Match Nr  | Hemmalag         | Bortalag         | Anläggning    | Ort      |
| R                    | 150335       | 3300        | 144107067 | 520,00 | 0,00          | 0,00          | 0,00          | 0,00              | 0,00   | 520,00 | Bele Barkarby FF | UTB anA0xAPX | Betald | 2019-10-25        | P15-3B  | 2019-09-08 10:00 | 151148092 | Bele Barkarby FF | Kungsängens IF 2 | Strömvallen 1 | JÄRFÄLLA |

#### 7.2. Domararvoden

Fyll i ett årtal och klicka på "Hämta"

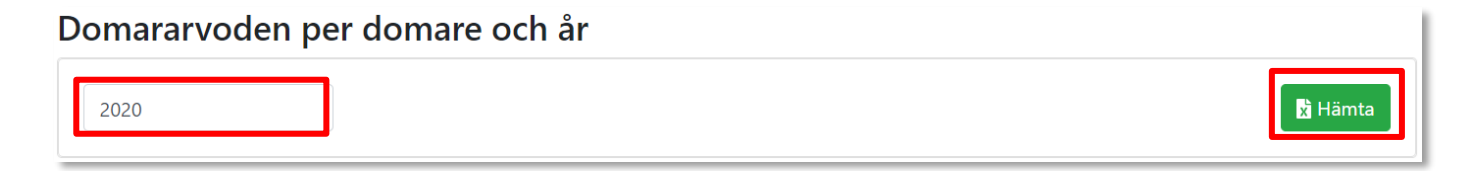

En excelfil skapas innehållande totalt utbetalda domaruppdrag per domare för valt år. Filen innehåller uppgifter om Domare, Personnummer, DomarNr, Arvode totalt

| Domararvoden per domare och år       |                    |                   |                        |
|--------------------------------------|--------------------|-------------------|------------------------|
|                                      |                    |                   |                        |
| Sammanställning för Bele Barkarby FF |                    |                   |                        |
| År 2019                              |                    |                   |                        |
|                                      |                    |                   |                        |
| Domare                               | Personnummer       | DomarNr           | Arvode totalt          |
| R                                    | 19                 | 150335            | 520,00                 |
| Domare<br>R                          | Personnummer<br>19 | DomarNr<br>150335 | Arvode totalt<br>520,0 |

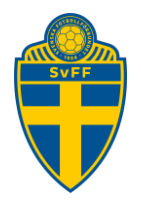

## 8. Processbeskrivning

Bilden visar hur processen ser ut på ett övergripande sätt.

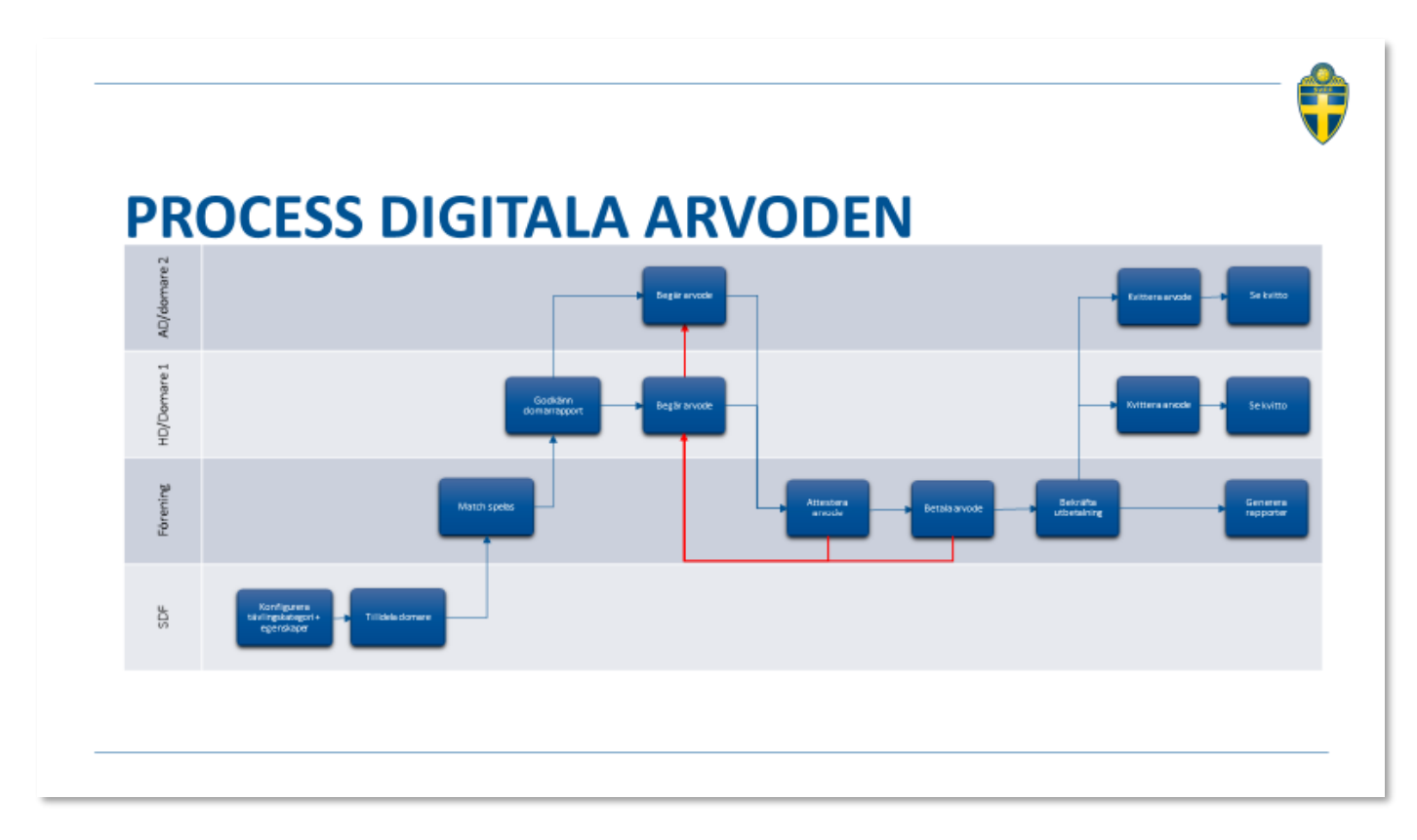

## 9. Hantering av personuppgifter

För att administrativt kunna fullgöra utbetalning och redovisning av ersättning till domare behöver berörda förbund och föreningar behandla nödvändiga personuppgifter. Det kan röra sig om namn, personnummer, kontaktuppgifter och bankkontoinformation. Även för den som har skyddade personuppgifter kommer viss nödvändig personuppgiftshantering att ske.

## 10. Hjälp

Kontrollera Frågor och Svar regelbundet. Senaste manualen finns även alltid tillgänglig där.

https://www.svenskfotboll.se/domarers-forening/